## 부모 교육 세션 대본

## 학부모용 DX

중학생 및 고등학생 자녀를 둔 모든 학부모님들은 Dragons' Exchange 를 이용할 수 있습니다.

접속을 위해서는 우선 DX 웹 페이지인 dx.isb.bj.edu.cn 에서 'staff, learners and parent'(교직원, 학습자 및 학부모) 로그인 버튼을 클릭합니다.

로그인이 필요하며, Dragons' gate 와 동일한 로그인 정보를 사용합니다.

이름 성을 적고 @isb.bj.edu.cn 를 적습니다. Dragons' gate 와 동일한 계정과 비밀번호를 사용하면 됩니다.

로그인 후 랜딩 페이지로 이동하면 자녀와 관련된 페이지가 보입니다. 예를 들어, 랜딩 페이지에 자녀인 고등학생 오스카(Oscar)와 중학생 오필리아(Ophelia)가 바로 나타납니다.

또한 자녀에게 몇 개의 과제가 있는지 보여주는데 오스카는 과제가 3개, 오필리아는 0개가 남았음을 알 수 있습니다.

그 다음 사이드 바에서 각각의 이름을 클릭하면 더 자세한 정보가 나옵니다.

오스카는 마감 시간까지 제출하지 않은 과제 3개가 있군요.

또 다음주에도 3 개를 제출해야 합니다. 그리고 어떤 수업의 과제인지도 보입니다.

이것은 제가 여기에서 만든 수업 예제입니다.

오스카는 과학 수업 과제가 있고 앞으로 3 주 동안 내야 할 과제도 볼 수 있습니다.

창을 닫은 뒤 오필리아를 클릭하면 같은 내용이 있습니다.

기한이 지난 과제가 없고, 다음 주에도 없으며, 다음 3 주 안에는 무언가 있습니다.

여기에서 각각의 이름을 클릭하면 해당 자녀에 대한 정보를 더 볼 수 있습니다.

다시 일주일의 To Do List 를 통해 앞으로 어떤 일이 있을지 확인한 다음 오른쪽에서 수업(classroom)으로 이동하면 됩니다.

이 수업에서, 예를 보여드리겠습니다.

예를 들어 영어 수업이라고 하겠습니다.

소개(about) 페이지를 클릭할 수 있습니다.

수업과 관련된 몇 가지 정보를 알 수 있습니다. 어떤 수업인지, 과제와 피드백에 대한 내용이 나옵니다.

교사 소개와 연락 방법을 알려주는 정보도 있습니다. 여기에서 중요한 또 다른 기능이 실제 DX 에 있습니다.

원할 경우 클릭하면 해당 교사에게 제목과 내용이 포함된 메시지를 바로 보낼 수 있습니다. 필요한 경우 최대 1 개의 파일을 첨부할 수 있으며, 교사에게 학부모가 연락을 했고 DX 또는 이메일을 통해 답장을 보낼 수 있다는 알림이 전송되기 때문에 교사와 신속한 연락이 필요할 때 이용할 수 있습니다.

여기에서 메시지 아이콘을 볼 수 있습니다.

학부모에게 2 개의 읽지 않은 메시지가 있습니다.

여러분들께 보여드리기 위해 학부모들이 보낸 것 같은 예제 메시지를 만들었습니다. 답장을 하고 싶다면 메시지로 답장을 보내면 교사에게도 이메일 알림이 갑니다.

ISB 로고를 클릭하면 랜딩 페이지로 돌아옵니다.

저는 여기 오스카의 수업으로 다시 돌아왔습니다.

DX 에서 중요한 또 다른 기능은 교사가 과제를 받고 원하는 경우 학부모에게 피드백을 표시할 수 있다는 것입니다. 교사가 필요할 때마다 켜고 끌 수 있습니다. 교사의 피드백이 있다고 알려주면 로그인 후 수업으로 이동해 피드백을 볼 수 있습니다.

제 수업 예제로 가보겠습니다.

성적표(gradebook)를 선택하고 이렇게 보이게 한 다음 스크롤을 내리면 교사가 피드백을 준 과제 하나가 보이고, 채점 기준과 함께 어떻게 평가했는지 알 수 있습니다. 에세이를 예로 들어 보겠습니다.

여기 채점 기준(rubric) 버튼을 클릭하면 여기 예와 같이 더 자세한 내용이 나오고, 교사가 이 특정 평가에 대해 meeting 이 어떤 의미인지를 설명한 내용이 보입니다. 맞지요?

그리고 피드백도 볼 수 있습니다.

교사가 학생에게 댓글을 적었다면 어떤 내용인지 알 수 있습니다. 가장 최근의 댓글만을 보여줍니다.

클릭하면 더 자세히 나오지만 지금은 하나의 예제 댓글만 있습니다. 모두 확인했으면 다시 돌아갑니다. 다른 수업을 선택하면 평가가 있는지 확인하거나 학부모가 볼 수 있게 만들어진 평가를 알 수 있습니다.

자, 여기까지 입니다. DX 에서 무엇을 할 수 있는지 간단히 살펴봤습니다. 즉, 로그인을 하시면 앞으로의 일정과 할 일을 볼 수 있습니다. 자녀가 속한 각 수업의 소개 페이지를 읽을 수 있고, 소개 페이지나 여기 상단 툴 바의 메시지 전송 기능을 이용하면 DX 를 통해 교사와 직접 연락이 가능하고, 교사가 학부모를 위해 작성한 피드백을 확인할 수 있으며, 댓글은 물론 자녀의 평가에 사용된 채점 기준도 볼 수 있습니다.